## 第1回ペーパーティーチャー向け説明会参加申込方法 「青森県電子申請・届出システム」による回答の際の留意点

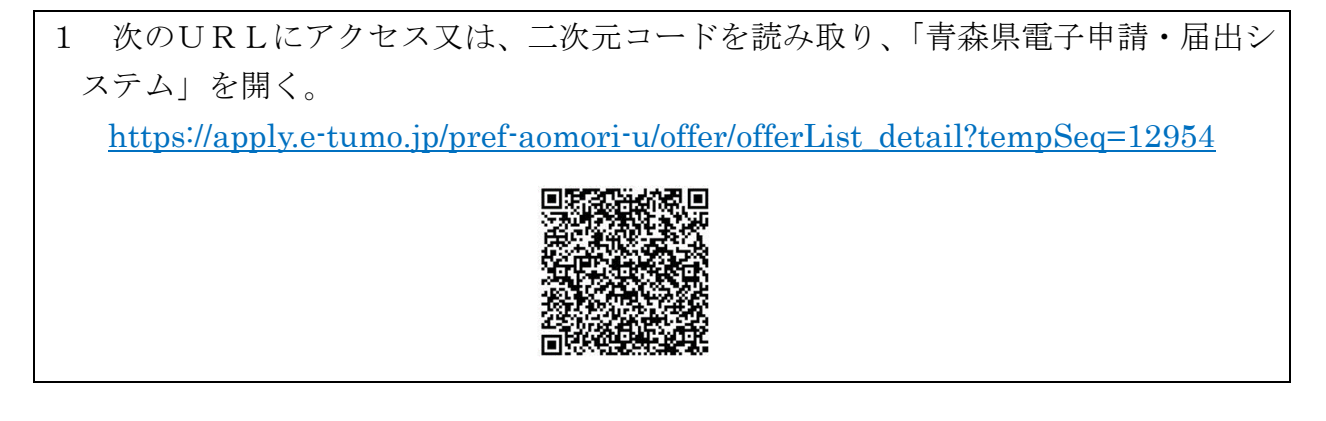

- 2 利用者登録せずに申し込む方はこちら をクリックする。
- 3 利用規約に同意するページが開いたら、 同意する をクリックする。
  ※ 一覧へ戻る はクリックしない。
  ンをクリックすることにより、この説明に同意いただけたものとみなします。
  サービス内でのみ利用するものであり、他への転用・開示は一切行いません。
  上記をご理解いただけましたら、同意して進んでください。
  「覧へ戻る 同意する >
- 4 連絡先メールアドレスを2回入力する。

| 連絡先メールアドレス(確認用)を入力してください。必須            |  |
|----------------------------------------|--|
|                                        |  |
|                                        |  |
| く         説明へ戻る         完了する         > |  |

5 入力したアドレスにメールが届くので、記載されているURLにアクセスし、必要事項 を入力する。

(裏面に続く)

- 6 入力後、 確認へ進む をクリックする。
  ※ 入力にエラーがある場合、エラー表示され確認画面へ進むことができません。
- 7 申込確認ページとなるので、記載事項を確認し、 申込む をクリックする。
- 8 画面右上の×(閉じる)ボタンをクリックして画面を閉じる。
  ※ 「一覧へ戻る」はクリックしない。
- 9 申込完了メールが届き、申込完了。